# Introduction to MS Dynamics NAV XVII. (Credit Memo)

Ing.J.Skorkovský,CSc.

MASARYK UNIVERSITY BRNO, Czech Republic Faculty of economics and business administration Department of corporate economy

## Credit Memo

- Credit Memo-(Further CM) definition (terminology) and effects
  - is a commercial document issued by a <u>seller</u> to a <u>buyer</u>. The seller usually issues a credit memo for the same or lower amount than the <u>invoice</u>, and then repays the money to the buyer or sets it off against a balance due from other transactions.
  - A Credit Memo lists the products, quantities and agreed prices for products or services the seller provided the buyer, but the buyer returned it or did not receive it or received incomplete, damaged, or incorrect.

# Business model

- Let's prepare some data in order to show CM basics
  - Create new item Z100 (Description Lever)
  - Costing Method : FIFO
  - Basic Unit of Measure : Pcs

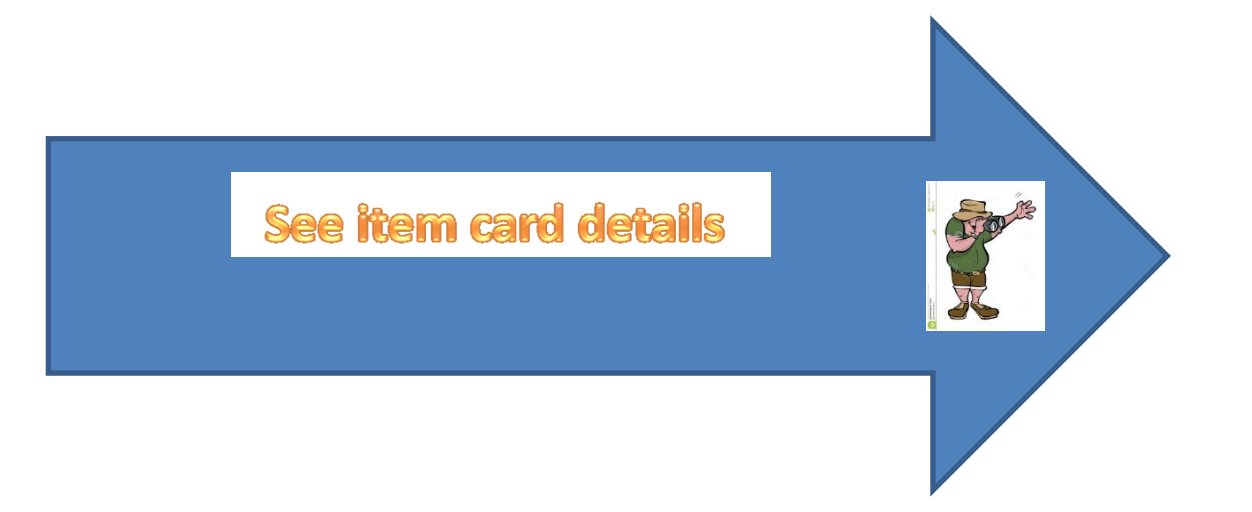

## Created Item card (see Intro IV.)

| III Z100 Lever - Item Card | 1                    |                  |               |               |           |
|----------------------------|----------------------|------------------|---------------|---------------|-----------|
| General Invoicing Re       | plenishment Planning | Foreign Trade    | Item Tracking | E-Commerce    | Warehouse |
| No                         | Z100                 | 1                | Search Des    | cription      | LEVER     |
| Description                | Lever                |                  | Inventory.    |               | 0         |
| Base Unit of Measure       | PCS 🗈                |                  | Qty. on Pur   | rch. Order    | 0         |
| Bill of Materials          |                      |                  | Qty. on Pro   | od. Order     | 0         |
| Shelf No                   |                      |                  | Qty. on Co    | mponent Lines | 0         |
| Automatic Ext. Texts       |                      |                  | Qty. on Sal   | es Order      | 0         |
| Created From Nonstoc       |                      |                  | Qty. on Ser   | rvice Order   | 0         |
| Item Category Code         | MISC                 |                  | Service Iter  | m Group       |           |
| Product Group Code         | SUPPLIERS 主          |                  | Blocked       |               |           |
|                            | ,,                   |                  | Last Date M   | Nodified      | 27.10.14  |
|                            |                      |                  |               |               |           |
|                            | <u>I</u> tem ▼       | S <u>a</u> les 🔻 | Purchases     | Functions     | ▼ Help    |

| 📰 Z100 Lever - Item        | Card           |               |                  |                             |                                  |           |
|----------------------------|----------------|---------------|------------------|-----------------------------|----------------------------------|-----------|
| General Invoicing          | Replenishment  | Planning      | Foreign Trade    | Item Tracking               | E-Commerce                       | Warehouse |
| Costing Method             | FIFO           |               |                  | Gen. Prod.                  | Posting Group                    | RETAIL    |
| Cost is Posted to G/       | V              |               |                  | Inventory F                 | Posting Group.<br>Posting Group. | RESALE    |
| Standard Cost<br>Unit Cost |                | 9,30 <b>+</b> |                  | Net Invoice                 | ed Qty                           | 0         |
| Overhead Rate              |                | 0,00          |                  | Allow Invoi<br>Item Disc. ( | ce Disc<br>Group                 |           |
| Last Direct Cost %         |                | 9,30          |                  | Sales Unit o                | of Measure                       | PCS 💿     |
| Price/Profit Calculati     | on Profit=Pric | e 💌           |                  |                             |                                  |           |
| Profit %                   |                | 100           |                  |                             |                                  |           |
|                            | <u>I</u> tem   |               | S <u>a</u> les ▼ | Purchases V                 | Functions                        | ▼ Help    |

| 📰 Z100 Lever - Item Card                     |                                                | 📰 Z100 Lever - Item Card                         |                                          |
|----------------------------------------------|------------------------------------------------|--------------------------------------------------|------------------------------------------|
| General Invoicing Replenishment Planning For | reign Trade Item Tracking E-Commerce Warehouse | General Invoicing Replenishment Planning Foreign | Trade Item Tracking E-Commerce Warehouse |
| Replenishment System Purchase                | Production                                     | Reordering Policy Lot-for-Lot                    | Reorder Cycle 1W                         |
| Purchase                                     | Manufacturing Policy Make-to-Stock 💌           | Include Inventory 🔽                              | Safety Lead Time                         |
| Vendor No                                    | Routing No                                     | Reserve Optional                                 | Safety Stock Quantity 0                  |
| Vendor Item No L 100                         | Production BOM No                              | Order Tracking Policy None                       | Reorder Point 0                          |
| Purch. Unit of Measure . PCS                 | Rounding Precision 1                           | Stockkeeping Unit Exists .                       | Reorder Quantity 0                       |
| Lead Time Calculation                        | Flushing Method Manual 💌                       | Critical                                         | Maximum Inventory 0                      |
|                                              | Scrap % 0                                      |                                                  | Minimum Order Quantity . 0               |
|                                              | Lot Size 0                                     |                                                  | Maximum Order Quantity 0                 |
|                                              |                                                |                                                  | Order Multiple 0                         |
|                                              |                                                |                                                  |                                          |
|                                              |                                                |                                                  |                                          |
| <u>I</u> tem ▼ Sa                            | les 🔻 Purchases 🔻 Functions 💌 Help             | <u>I</u> tem ▼ S <u>a</u> les                    | ▼ Purchases ▼ Functions ▼ Help           |

### See Sales Setup

| Sales & Marketing                                                                                                    | 🔜 Sales & Receivables Setup                                                                                                    |      |
|----------------------------------------------------------------------------------------------------|----------------------------------------------------------------------------------------------------|------|
| 🚛 🖓 🔁 🗛                                                                                                    | General Dimensions Numbering                                                                                                    |      |
| iaiania Order Processing<br>iaiania Marketing                                                                                                    | Discount Posting All Discounts Copy Comments Blank V<br>Credit Warnings Both Warnings Copy Comments Order V                                                                                                    |      |
| ia inventory & Pricing<br>ia in Analysis & Reporting                                                                                                    | Stockout Warning V     Copy Comments Order V       Shipment on Invoice V     Copy Cmts Ret.Ord. t V       Return Receipt on Cre V     Copy Cmts Ret.Ord. t V                                                                                                    |      |
| ia⊡ History<br>ia⊡ Setup                                                                                                    | Invoice Rounding Image: Calc. Inv. Discount Image: Calc. Inv. Discount |      |
| Marketing Setup     Sales & Receivables Setup                                                                                                    | Appln. between Curre All Calc. Inv. Disc. per VA                                                                                                    |      |
| In the second second se | Default Posting Date Work Date Check Prepint, when P                                                                                                    |      |
| Company     Organizational Profile                                                                                                    |                                                                                                    |      |
|                                                                                                    |                                                                                                    | Help |
|                                                                                                    |                                                                                                    |      |

A check mark in this field indicates that the program will not allow a return transaction to be posted unless the <u>Appl.-from Item</u> <u>Entry</u> field on the sales order line contains an entry.

This function is used when the company wants to apply an exact cost reversing policy in connection with sales returns. This means that the sales return is valued at exactly the same cost as the original sale when being put back on inventory. If an additional cost is later added to the original sale, the program updates the value of the sales return respectively.

# Purchases

- Purchase from Vendor 10000
- 1st Purchase 10 pcs, Direct Unit Cost Excluding VAT= 4,0 and Location=Blue
- 2nd Purchase 10 pcs, Direct Unit Cost Excluding VAT= 8,0 and Location=Red
- See Vendor Ledger Entries
- See Item Ledger Entries

### Purchase Order One

| 106032 Lon                                                                       | don Postmaster - Purchase Order                                                   |                |                                                                   |                                                                                                    |                |                               |                      |      |                                       |
|----------------------------------------------------------------------------------|-----------------------------------------------------------------------------------|----------------|-------------------------------------------------------------------|----------------------------------------------------------------------------------------------------|----------------|-------------------------------|----------------------|------|---------------------------------------|
| General In<br>No<br>Buy-from Ver<br>Buy-from Cor<br>Buy-from Ver<br>Buy-from Ado | voicing Shipping Foreign Trade<br>                                                | E-Commerce F   | Prepayment<br>Posting<br>Order<br>Docum<br>Quote<br>Vendo         | g Date<br>Date<br>ent Date<br>No<br>Order No.                                                           | · · · · · 09   | 9.09.12<br>9.09.12<br>9.09.12 |                      |      | Vendor Information<br>Buy-from Vendor |
| Buy-from Ada<br>Buy-from Pos<br>Buy-from Cor<br>No. of Archiv                    | dress 2<br>at Code/City N12 5XY (a)<br>ntact Mrs. Carol Philips<br>ed Versions. 0 | London (       | Vendoo<br>Vendoo<br>Order<br>Purcha<br>Respoi<br>Assign<br>Status | r Shipment N<br>r Invoice No.<br>Address Code<br>ser Code .<br>nsibility Cent<br>ed User ID<br>Reserved | lo             | DON                           | Line Amount          | Line | Item Information                      |
| No. Z100                                                                         | Description<br>Lever                                                              | Code<br>BLUE   | Quantity<br>10                                                    | Quantity                                                                                                | Measure<br>PCS | . Exd. VAT 40,00              | Exd. VAT<br>0 400,00 | Disc |                                       |
|                                                                                  |                                                                                   | ▼ <u>L</u> ine | •                                                                 | Functions                                                                                               | ▼ Posti        | ing 🔹 🔁 🔤 ng                  | Не                   | lp   |                                       |

### Purchase Order Two

| 1060                                                           | 33 Londo                                                                          | n Postmaster - Purchase Order                                                                                                    |              |                                                                                                    |                                                             |                                          |                  |             |     |                                                                                                    | 8                                               |
|----------------------------------------------------------------|-----------------------------------------------------------------------------------|----------------------------------------------------------------------------------------------------|--------------|----------------------------------------------------------------------------------------------------|-------------------------------------------------------------|------------------------------------------|------------------|-------------|-----|----------------------------------------------------------------------------------------------------|-------------------------------------------------|
| Gener                                                          | al Invoid                                                                         | ing Shipping Foreign Trade E-Co                                                                                                    | mmerce Prep  | payment                                                                                                  |                                                             |                                          |                  |             | - N | vendor Information                                                                                                |                                                 |
| No<br>Buy-fi<br>Buy-fi<br>Buy-fi<br>Buy-fi<br>Buy-fi<br>Buy-fi | rom Vendor<br>rom Contac<br>rom Vendor<br>rom Addres<br>rom Addres<br>rom Post Co | 106033         No         10000 •         tt No         CT000066 •         Name .         London Postmaster         ss         10 North Lake Avenue         ss 2         ode/City         N12 5XY         Londor | on <b>(</b>  | Posting Da<br>Order Date<br>Document<br>Quote No.<br>Vendor Oro<br>Vendor Shi<br>Vendor Inv<br>Order Add | te<br>Date<br>der No<br>pment No.<br>voice No<br>ress Code. | 09.09.<br>09.09.<br>09.09.<br>09.09.<br> | .12<br>.12<br>   |             |     | Buy-from Vendor<br>• Order <u>A</u> ddresses<br>• <u>C</u> ontacts<br>• Purchase Histor <u>v</u><br>Pay-to Vendor | <ul> <li>✓</li> <li>(2)</li> <li>(3)</li> </ul> |
| No. of                                                         | f Archived                                                                        | Versions. 0                                                                                                    | Location     | Purchaser<br>Responsibi<br>Assigned U<br>Status                                                          | Code<br>lity Center<br>Jser ID<br>Reserved                  | RL<br>LONDON<br>                         | Direct Unit Cost | Line Amount | It  | em Information                                                                                                    | 1                                               |
| ) m                                                            | Z100                                                                              | Lever                                                                                                    | RED          | Quantity<br>10                                                                                           | Quantity                                                    | PCS                                      | 8,00             | 80,00       | *   | Availa <u>b</u> ility<br>Purcha <u>s</u> e Prices<br>Purchase Line <u>D</u> i                                     | (10)<br>(0)<br>(0)                              |
| •                                                              |                                                                                   | <br>O <u>r</u> der ▼                                                                                                    | <u>L</u> ine | ▼ Fun                                                                                                    | ictions 👻                                                   | Posting                                  |                  | ► Help      | *   | Microsoft Dynam  Receiv  Receiv  Receiv  Receiv                                                                   | re<br>e<br>re <u>a</u> nd Invoic                |

### Entries

|   |                 |            |                  |                 |          | Item Ledger Entries |         |                  |          |                      |                       |                          |                         |                              |            |
|---|-----------------|------------|------------------|-----------------|----------|---------------------|---------|------------------|----------|----------------------|-----------------------|--------------------------|-------------------------|------------------------------|------------|
|   | Posting<br>Date | Entry Type | Document Type    | Document<br>No. | Item No. | Description         | Lot No. | Location<br>Code | Quantity | Invoiced<br>Quantity | Remaining<br>Quantity | Sales Amount<br>(Actual) | Cost Amount<br>(Actual) | Cost Amount<br>(Non-Invtbl.) | Open       |
| ► | 09.09.12        | Purchase   | Purchase Receipt | 107036          | 5 Z100   |                     |         | BLUE             | 10       | 10                   | 10                    | 0,00                     | 400,00                  | 0,00                         | ) <b>~</b> |
|   | 09.09.12        | Purchase   | Purchase Receipt | 107037          | 7 Z100   |                     |         | RED              | 10       | 10                   | 10                    | 0,00                     | 80,00                   | 0,00                         | ) 🗸        |

| Posting<br>Date | Document Type | Document<br>No. | External<br>Document<br>No. | Vendor No. | Description  | Original Amount | Amount     | Remaining Amt.<br>(LCY) | Due Date | Pmt.<br>Discount<br>Date | Open | Pmt. Disc.<br>Tolerance<br>Date | Origi<br>Disc. |
|-----------------|---------------|-----------------|-----------------------------|------------|--------------|-----------------|------------|-------------------------|----------|--------------------------|------|---------------------------------|----------------|
| 09.09.12        | Invoice       | 108032          | ASSS                        | 10000      | Order 106028 | -6 332,50       | -6 332,50  | -6 332,50               | 30.09.12 | 09.09.12                 | ~    | 09.09.1                         | 2              |
| 09.09.12        | Invoice       | 108033          | IT_001                      | 10000      | Order 106030 | -12 500,00      | -12 500,00 | -12 500,00              | 30.09.12 | 09.09.12                 | ~    | 09.09.1                         | 2              |
| 09.09.12        | Invoice       | 108034          | AAA                         | 10000      | Order 106031 | -6 332,50       | -6 332,50  | -6 332,50               | 30.09.12 | 09.09.12                 | ~    | 09.09.1                         | 2              |
| 09.09.12        | Invoice       | 108035          | 22222                       | 10000      | Order 106032 | -500,00         | -500,00    | -500,00                 | 30.09.12 | 09.09.12                 | ~    | 09.09.1                         | 2              |
| 09.09.12        | Invoice       | 108036          | 44444                       | 10000      | Order 106033 | -100,00         | -100,00    | -100,00                 | 30.09.12 | 09.09.12                 | ~    | 09.09.1                         | 2              |

| Posti<br>Date | ing     | D<br>T | . Document<br>No. | G/L Account<br>No. | General Ledger Entries        | G<br>P<br>T | G<br>B<br>P | G<br>P<br>P | . Amount | Bal.<br>A<br>T |
|---------------|---------|--------|-------------------|--------------------|-------------------------------|-------------|-------------|-------------|----------|----------------|
| 0             | 9.09.12 |        | 108035            | 7191               | Direct Cost 10000 on 09.09.12 |             |             |             | -400,00  | ) G            |
| 0             | 9.09.12 | I      | 108035            | 7110               | Order 106032                  | Ρ           | N.,         | R.,         | 400,00   | ) G            |
| 0             | 9.09.12 | I      | 108035            | 5630               | Order 106032                  |             |             |             | 100,00   | ) G            |
| 0             | 9.09.12 | I      | 108035            | 5410               | Order 106032                  |             |             |             | -500,00  | ) G            |
| 0             | 9.09.12 |        | 108036            | 2110               | Direct Cost 10000 on 09.09.12 |             |             |             | 80,00    | ) G            |
| 0             | 9.09.12 |        | 108036            | 7191               | Direct Cost 10000 on 09.09.12 |             |             |             | -80,00   | ) G            |
| 0             | 9.09.12 | I      | 108036            | 7110               | Order 106033                  | Ρ           | N.,         | R.,         | 80,00    | ) G            |
| 0             | 9.09.12 | I      | 108036            | 5630               | Order 106033                  |             |             |             | 20,00    | ) G            |
| 0             | 9.09.12 | I      | 108036            | 5410               | Order 106033                  |             |             |             | -100,00  | ) G            |

### Credit Memo

#### Purchase

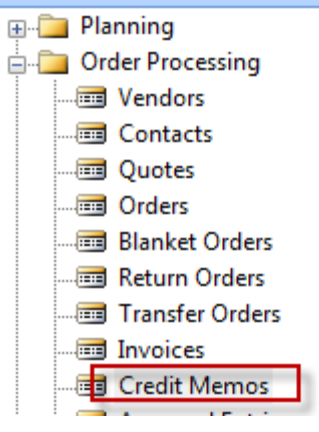

| General | Invoicing    | Shipping  | Foreign Trade    | Application | E-Commerce | Credit Memo -Header     |
|---------|--------------|-----------|------------------|-------------|------------|-------------------------|
| No      |              | 📃         | 1001 📖           | ø           | Postin     | g Date 09.09.12         |
| Buy-fro | m Vendor No. |           | 10000 💼          |             | Docum      | nent Date 09.09.12      |
| Buy-fro | m Contact No | СТО       | 00066 🗈          |             | Vendo      | r Authorization No.     |
| Buy-fro | m Vendor Nar | me . Lond | on Postmaster    |             | Vendo      | r Cr. Memo No           |
| Buy-fro | m Address .  | 10 N      | orth Lake Avenue | e           | Order      | Address Code            |
| Buy-fro | m Address 2  |           |                  |             | Purcha     | aser Code RL 🗈          |
| Buy-fro | m Post Code/ | City N12  | 5XY 🗈            | London      | Campa      | aign No                 |
| Buy-fro | m Contact .  | Mrs.      | Carol Philips    |             | Respo      | nsibility Center LONDON |
|         |              |           |                  |             | Assign     | ed User ID              |

Status . . . . . . . . Open

## **Credit Memo -Lines**

| Calculate Invoice Discount                                                   |          |                                                  |
|------------------------------------------------------------------------------|----------|--------------------------------------------------|
| Explode BOM<br>Insert Ext. Texts<br>Apply Entries                            | Shift+F9 |                                                  |
| Get Std. Vend. Purchase Codes<br>Get Return Shipment Lines                   |          | Options                                          |
| Copy Document<br>Move Negative Lines<br>Get Posted Document Lines to Reverse |          | Document Type Posted Invoice         Document No |
| Send Approval Request<br>Cancel Approval Request                             |          | Include Header                                   |
| Release<br>Reopen                                                            | Ctrl+F11 |                                                  |
| e                                                                            | Help     |                                                  |

### Credit Memo

| General Invoicing Shipping Foreign Trade Application E-Con | mmerce                       |
|------------------------------------------------------------|------------------------------|
| No 1001                                                    | Posting Date 09.09.12        |
| Buy-from Vendor No 10000 主                                 | Document Date 09.09.12       |
| Buy-from Contact No CT000066                               | Vendor Authorization No.     |
| Buy-from Vendor Name . London Postmaster                   | Vendor Cr. Memo No AAAAA     |
| Buy-from Address 10 North Lake Avenue                      | Order Address Code           |
| Buy-from Address 2                                         | Purchaser Code RL            |
| Buy-from Post Code/City N12 5XY 🗈 London 🍙                 | Campaign No                  |
| Buy-from Contact Mrs. Carol Philips                        | Responsibility Center LONDON |
|                                                            | Assigned User ID             |
|                                                            | Status Open                  |

|   | т | No.  | Description         | Location | Quantity | Unit of M | Direct Uni | Line Amount E L | .ine |
|---|---|------|---------------------|----------|----------|-----------|------------|-----------------|------|
| • |   |      | Invoice No. 108035: |          |          |           |            |                 |      |
|   | I | Z100 | Lever               | BLUE     | 10       | PCS       | 40,00      | 400,00          |      |
|   |   |      |                     |          |          |           |            |                 |      |
|   |   |      |                     |          |          |           |            |                 |      |
|   |   |      |                     |          |          |           |            |                 |      |
|   | 1 |      |                     |          |          |           |            |                 |      |

|     | Microsoft Dynamics NAV Classic       |
|-----|--------------------------------------|
| F11 | Do you want to post the Credit Memo? |
|     | Ano Ne                               |

### Posted CM

|                                                                                          |                             |                          |            |          |                     |                | Purcha<br>Page 1                                           | ase - Ci                                          | redit M                                                | lemo                                                        |                                          |  |
|------------------------------------------------------------------------------------------|-----------------------------|--------------------------|------------|----------|---------------------|----------------|------------------------------------------------------------|---------------------------------------------------|--------------------------------------------------------|-------------------------------------------------------------|------------------------------------------|--|
| London Postma<br>Mrs. Carol Philip<br>10 North Lake /<br>London, N12 5)<br>Great Britain | ister<br>os<br>Avenue<br>KY |                          |            |          |                     |                | CRONU<br>Jack S.<br>Kensing<br>N12 5X                      | <b>S, Lond</b><br>Richins<br>Iton Stre<br>Y Londo | ion RC<br>eet, 22<br>in                                |                                                             |                                          |  |
|                                                                                          |                             |                          |            |          |                     |                | Phone N<br>Fax No.<br>VAT Re<br>Giro No.<br>Bank<br>Accoun | lo.<br>:g. No.<br>t No.                           | +44-99<br>+44-99<br>GB777<br>888-99<br>World<br>99-99- | 99 154642<br>99 154625<br>777777<br>999<br>Wide Banl<br>888 | ¢                                        |  |
| Pay-to Vendor                                                                            | No.                         | 10000                    |            |          |                     |                | 9. Septe                                                   | ember 20                                          | 012                                                    |                                                             |                                          |  |
| VAT Registratio                                                                          | on No.                      | 895741963<br>Richard Lui | m          |          |                     |                | Credit M                                                   | lemo No                                           |                                                        | 109003                                                      |                                          |  |
|                                                                                          |                             |                          |            |          |                     |                | Posting<br>(Applies<br>Prices Ir                           | Date<br>to Invo                                   | ice 108<br>VAT                                         | 09.09.12<br>035)<br>No                                      |                                          |  |
|                                                                                          |                             |                          |            |          | Unit of             | Direct U       | nit Disc.                                                  | Allow                                             | e VAT                                                  |                                                             |                                          |  |
| No.                                                                                      | Descr                       | iption                   |            | Quantity | Measure             | e Co           | st %                                                       | Disc.                                             | Iden                                                   | tifier                                                      | Amount                                   |  |
| Z100                                                                                     | Invoice<br>Lever            | e No. 108035             | i:         | 10       | Piece               | 40,            | 00                                                         | Yes                                               | VAT2                                                   | 25                                                          | 400,00                                   |  |
|                                                                                          |                             |                          |            |          |                     | To<br>25<br>To | otal GBP<br>% VAT<br>otal GBP                              | Excl. V                                           | AT<br>AT                                               |                                                             | <b>400,00</b><br>100,00<br><b>500,00</b> |  |
| VAT Amount                                                                               | Specifi                     | ication                  |            |          |                     |                |                                                            |                                                   |                                                        |                                                             |                                          |  |
| VAT<br>Identifier                                                                        |                             | VAT %                    | Line Amoun | Inv. D   | isc. Base<br>Amount | Di<br>A        | Invoice<br>iscount<br>Amount                               |                                                   | VAT B                                                  | ase V                                                       | AT Amount                                |  |
| VAT25                                                                                    |                             | 25                       | 400,0      | D        | 400,00              |                | 0,00                                                       |                                                   | 400                                                    | 0,00                                                        | 100,00                                   |  |
| Total                                                                                    |                             |                          | 400,0      | D        | 400,00              |                | 0,00                                                       |                                                   | 400                                                    | 0,00                                                        | 100,00                                   |  |

Ship-to Address CRONUS International Ltd. 5 The Ring Westminster London, W2 8HG Great Britain

### Entries after CM was posted

| Po | sting<br>te | Document Type | Document | External<br>Document | Vendor No  | VendorLedger En  | Criginal Amount | Amount     | Remaining Amt. | Due Date | Pmt.<br>Discount<br>Date | Open |
|----|-------------|---------------|----------|----------------------|------------|------------------|-----------------|------------|----------------|----------|--------------------------|------|
|    | 00.00.40    | z             | 100.     | 1000                 | venuorino. |                  | Chiginal Amount | Amount     | (001)          |          | 00.00.40                 | open |
|    | 09.09.12    | Invoice       | 108032   | A555                 | 10000      | Order 106028     | -6 332,50       | -6 332,50  | -6 332,50      | 30.09.12 | 09.09.12                 | ÷    |
|    | 09.09.12    | Invoice       | 108033   | IT_001               | 10000      | Order 106030     | -12 500,00      | -12 500,00 | -12 500,00     | 30.09.12 | 09.09.12                 | ~    |
|    | 09.09.12    | Invoice       | 108034   | AAA                  | 10000      | Order 106031     | -6 332,50       | -6 332,50  | -6 332,50      | 30.09.12 | 09.09.12                 | ~    |
| 1  | 09.09.12    | Invoice       | 108035   | 22222                | 10000      | Order 106032     | -500,00         | -500,00    | 0,00           | 30.09.12 | 09.09.12                 |      |
|    | 09.09.12    | Invoice       | 108036   | 44444                | 10000      | Order 106033     | -100,00         | -100,00    | -100,00        | 30.09.12 | 09.09.12                 | ~    |
|    | 09.09.12    | Credit Memo   | 109003   | AAAAA                | 10000      | Credit Memo 1001 | 500,00          | 500,00     | 0,00           | 09.09.12 |                          |      |

| Posting<br>Date | Entry Type | Document Type    | Document<br>No. | Item No. | Item Ledger Entries | Lot No. | Location<br>Code | Ouantity | Invoiced<br>Ouantity | Remaining<br>Quantity | Sales Amount<br>(Actual) | Cost Amount<br>(Actual) |
|-----------------|------------|------------------|-----------------|----------|---------------------|---------|------------------|----------|----------------------|-----------------------|--------------------------|-------------------------|
| 09.09.12        | Purchase   | Purchase Receipt | 107036          | Z100     | 200.000             |         | BLUE             | 10       | 10                   | 0 0                   | 0,00                     | 400,00                  |
| 09.09.12        | Purchase   | Purchase Receipt | 107037          | Z100     |                     |         | RED              | 10       | 10                   | 10                    | 0,00                     | 80,00                   |
| 09.09.12        | Purchase   | Purchase Return  | 105003          | Z100     |                     |         | BLUE             | -10      | -10                  | 0                     | 0,00                     | -400,00                 |

# Another method of CM creation

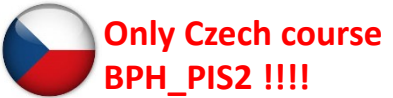

| General  | Invoicing   | Shipping  | Foreign Trade    | Application | E-Commerce |                         |
|----------|-------------|-----------|------------------|-------------|------------|-------------------------|
| No       |             |           | 1004             | P           | Postin     | g Date 09.09.12         |
| Buy-from | Vendor No.  |           | 10000 📤          |             | Docum      | nent Date 09.09.12      |
| Buy-from | Contact No  | СТОО      | 0066 🗈           |             | Vendo      | r Authorization No.     |
| Buy-from | Vendor Nan  | ne . Lond | on Postmaster    |             | Vendo      | r Cr. Memo No           |
| Buy-from | Address     | 10 No     | orth Lake Avenue | 2           | Order      | Address Code            |
| Buy-from | Address 2 . | • •       |                  |             | Purcha     | aser Code RL 🗈          |
| Buy-from | Post Code/  | City N12  | 5XY 主            | London      | Campa      | aign No                 |
| Buy-from | Contact     | Mrs.      | Carol Philips    |             | Respo      | nsibility Center LONDON |
|          |             |           |                  |             | Assign     | ed User ID              |

Show field Appl-to Item Entry and by use of F6 make a choice, which entry will be credited. You have firstly manually enter Item Number, Location and quantity

| T No. Description | Location<br>Code O | Unit of<br>Measure<br>Juan Code | Direct Unit<br>Cost Excl.<br>VAT | Line Amount<br>Excl. VAT | Line<br>Disco<br>% | Qty. to<br>Assign | Qty.<br>Assigned | Applto<br>Item Entry | 1 |
|-------------------|--------------------|---------------------------------|----------------------------------|--------------------------|--------------------|-------------------|------------------|----------------------|---|
| *> I Z100 Lever   | RED                | 2 PCS                           | 8,00                             | 16,00                    |                    |                   |                  |                      | ^ |

Status . . . . . . . . Open

|   | Posting<br>Date | Entry Type | Document Type    | Document<br>No. | Item No. | Description | Lot No. | Location<br>Code | Quantity | Invoiced<br>Quantity | Remaining<br>Quantity | Sales Amount<br>(Actual) | Cost Amount<br>(Actual) | Cost Amour<br>(Non-Invtbl |
|---|-----------------|------------|------------------|-----------------|----------|-------------|---------|------------------|----------|----------------------|-----------------------|--------------------------|-------------------------|---------------------------|
| Þ | 09.09.12        | Purchase   | Purchase Receipt | 107037          | Z100     |             |         | RED              | 10       | 10                   | 4                     | 0,00                     | 80,00                   |                           |
|   |                 |            |                  |                 |          |             |         |                  |          |                      |                       |                          |                         |                           |

## Created CM

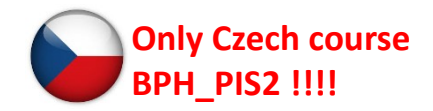

| General  | Invoid   | ing S    | Shipping | Foreign Trade   | Application | E-Commer | ce in the second second second second second second second second second second second second second second se |                  |      |                            |                                  |                          |                    |                   |                  |                      |
|----------|----------|----------|----------|-----------------|-------------|----------|----------------------------------------------------------------------------------------------------|------------------|------|----------------------------|----------------------------------|--------------------------|--------------------|-------------------|------------------|----------------------|
| No       |          |          |          | 1004            | /           | Po       | sting Date                                                                                                    | . 09.09.         | 12   |                            |                                  |                          |                    |                   |                  |                      |
| Buy-from | n Vendor | No       |          | 10000 📤         | ]           | Do       | cument Date                                                                                                    | . 09.09.         | 12   |                            |                                  |                          |                    |                   |                  |                      |
| Buy-from | n Contac | t No     | . сто    | 00066 🔒         | ]           | Ve       | ndor Authorization No                                                                                          |                  |      |                            |                                  |                          |                    |                   |                  |                      |
| Buy-from | n Vendor | Name     | . Lone   | don Postmaster  |             | Ve       | ndor Cr. Memo No                                                                                               |                  |      |                            |                                  |                          |                    |                   |                  |                      |
| Buy-from | n Addres | s        | . 10 M   | Iorth Lake Aven | ue          | Or       | der Address Code                                                                                               |                  | (    | <b>▲</b>                   |                                  |                          |                    |                   |                  |                      |
| Buy-from | n Addres | s2       | •        |                 |             | Pu       | chaser Code                                                                                                    | . RL             | (    | •                          |                                  |                          |                    |                   |                  |                      |
| Buy-from | n Post C | ode/Cit  | ty N12   | 5XY 🗈           | London      | 🗈 Ca     | mpaign No                                                                                                    |                  | (    | •                          |                                  |                          |                    |                   |                  |                      |
| Buy-from | n Contac | t        | . Mrs.   | Carol Philips   |             | Re       | sponsibility Center .                                                                                          | . LONDON         | (    | •                          |                                  |                          |                    |                   |                  |                      |
|          |          |          |          |                 |             | As       | signed User ID                                                                                                 |                  | (    | •                          |                                  |                          |                    |                   |                  |                      |
|          |          |          |          |                 |             | Sta      | itus                                                                                                    | . Open           |      |                            |                                  |                          |                    |                   |                  |                      |
|          |          |          |          |                 |             |          |                                                                                                    |                  |      |                            |                                  |                          |                    |                   |                  |                      |
| T I      | No. De   | scriptic | on       |                 |             |          |                                                                                                    | Location<br>Code | Quan | Unit of<br>Measure<br>Code | Direct Unit<br>Cost Excl.<br>VAT | Line Amount<br>Excl. VAT | Line<br>Disco<br>% | Qty. to<br>Assign | Qty.<br>Assigned | Applto<br>Item Entry |
| *• I     | Z100 Le  | ver      |          |                 |             |          |                                                                                                    | RED              | 2    | PCS                        | 8,00                             | 16,00                    |                    |                   |                  | 363                  |

Next step is to apply Vendor document by use of Apply Entries =**Shift**—**F9** 

## **Applied Entries window**

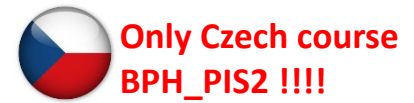

| ( | General        |             |               |          |           |                          |        |              |             |                 |                      |          |             |
|---|----------------|-------------|---------------|----------|-----------|--------------------------|--------|--------------|-------------|-----------------|----------------------|----------|-------------|
|   | Posting Date . | 09          | .09.12        |          |           | Currency Code            |        |              |             |                 |                      |          |             |
|   | Document Type  | Cred        | it Memo       |          |           | Amount                   |        | 20,00        |             |                 |                      |          |             |
|   | Document No    |             | 100           | 4        |           | Remaining Amount         |        | 20,00        |             |                 |                      |          |             |
|   | Vendor No      |             | 1000          | 0        |           |                          |        |              |             |                 |                      |          |             |
|   | Description    | Cred        | lit Memo 1004 |          |           |                          |        |              |             |                 |                      |          |             |
|   | Applies t      | Posting D D | Decumon       | External | Vondor No | Description              | Ourrea | Domaining Am | Apple Domai | Amount to Apply | Apple Amoun          | Due Date | Dent Disc I |
|   | Applies-t      | 31.12.11 L. | . 5578        | 5578     | 10000     | Opening Entries, Vendors | curre  | -24 080.19   | -24 080.19  | Amount to Apply | Appin: Amoun<br>0.00 | 20.01.12 | 31, 12, 11  |
|   |                | 31.12.11 I  | . 5672        | 5672     | 10000     | Opening Entries, Vendors |        | -57 792,45   | -57 792,45  | 0,00            | 0,00                 | 21.01.12 | 31.12.11    |
|   | _              | 04.01.12 I  | . 108018      | 23047    | 10000     | Order 106002             |        | -8 132,00    | -8 132,00   | 0,00            | 0,00                 | 31.01.12 | 04.01.12    |
|   |                | 07.01.12 I  | . 108019      | 23587    | 10000     | Order 106003             |        | -8 245,76    | -8 245,76   | 0,00            | 0,00                 | 31.01.12 | 07.01.12    |
|   |                | 18.01.12 I  | . 108023      | 24521    | 10000     | Order 106006             |        | -15 846,00   | -15 846,00  | 0,00            | 0,00                 | 31.01.12 | 18.01.12    |
|   |                | 26.01.12 I  | . 108028      | 11111    | 10000     | Order 106024             |        | -121,88      | -121,88     | 0,00            | 0,00                 | 31.01.12 | 26.01.12    |
|   |                | 26.01.12 I  | . 108030      | A1       | 10000     | Order 106026             |        | -375,00      | -375,00     | 0,00            | 0,00                 | 31.01.12 | 26.01.12    |
|   |                | 26.01.12 I  | . 108031      | A2       | 10000     | Order 106027             |        | -250,00      | -250,00     | 0,00            | 0,00                 | 31.01.12 | 26.01.12    |
|   |                | 09.09.12 I  | . 108032      | ASSS     | 10000     | Order 106028             |        | -6 332,50    | -6 332,50   | 0,00            | 0,00                 | 30.09.12 | 09.09.12    |
|   |                | 09.09.12 I  | . 108033      | IT_001   | 10000     | Order 106030             |        | -12 500,00   | -12 500,00  | 0,00            | 0,00                 | 30.09.12 | 09.09.12    |
|   |                | 09.09.12 I  | . 108034      | AAA      | 10000     | Order 106031             |        | -6 332,50    | -6 332,50   | 0,00            | 0,00                 | 30.09.12 | 09.09.12    |
|   | ▶ 1004         | 09.09.12 I  | . 108036      | 44444    | 10000     | Order 106033             |        | -90,00       | -90,00      | -90,00          | -90,00               | 30.09.12 | 09.09.12    |
|   |                | 09.09.12 C. | . 109004      | BBBBB    | 10000     | Credit Memo 1002         |        | 50,00        | 50,00       | 0,00            | 0,00                 | 09.09.12 |             |

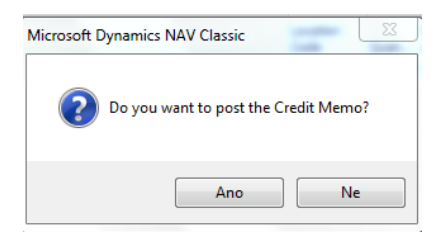

OK and thenF9

## Entries

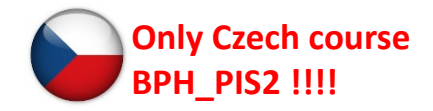

|   | Entry Type | Document Type    | Document<br>No. | Item No. | Description | Lot No. | Location<br>Code | Quantity | Invoiced<br>Quantity | Remaining<br>Quantity | Sales Amount<br>(Actual) | Cost Amount<br>(Actual) | Cost Amount<br>(Non-Invtbl.) | Open |
|---|------------|------------------|-----------------|----------|-------------|---------|------------------|----------|----------------------|-----------------------|--------------------------|-------------------------|------------------------------|------|
|   | Purchase   | Purchase Receipt | 107036          | Z100     |             |         | BLUE             | 10       | 10                   | 0                     | 0,00                     | 400,00                  | 0,00                         |      |
| Ι | Purchase   | Purchase Receipt | 107037          | Z100     |             |         | RED              | 10       | 10                   | 2                     | 0,00                     | 80,00                   | 0,00                         | ~    |
| 1 | Purchase   | Purchase Return  | 105003          | Z100     |             |         | BLUE             | -10      | -10                  | 0                     | 0,00                     | -400,00                 | 0,00                         |      |
|   | Purchase   | Purchase Return  | 105004          | Z100     |             |         | RED              | -5       | -5                   | 0                     | 0,00                     | -40,00                  | 0,00                         |      |
|   | Purchase   | Purchase Return  | 105005          | Z100     |             |         | RED              | -1       | -1                   | 0                     | 0,00                     | -8,00                   | 0,00                         |      |
| I | Purchase   | Purchase Return  | 105006          | Z100     |             |         | RED              | -2       | -2                   | . 0                   | 0,00                     | -16,00                  | 0,00                         |      |

| Posting<br>Date | Document Type | Document<br>No. | External<br>Document<br>No. | Vendor No. | Description      | Original Amount | Amount     | Remaining Amt.<br>(LCY) | Due Date | Pmt.<br>Discount<br>Date | Open | Pmt. Disc.<br>Tolerance C<br>Date I |
|-----------------|---------------|-----------------|-----------------------------|------------|------------------|-----------------|------------|-------------------------|----------|--------------------------|------|-------------------------------------|
| 09.09.12        | Invoice       | 108032          | ASSS                        | 10000      | Order 106028     | -6 332,50       | -6 332,50  | -6 332,50               | 30.09.12 | 09.09.12                 | ~    | 09.09.12                            |
| 09.09.12        | Invoice       | 108033          | IT_001                      | 10000      | Order 106030     | -12 500,00      | -12 500,00 | -12 500,00              | 30.09.12 | 09.09.12                 | ×    | 09.09.12                            |
| 09.09.12        | Invoice       | 108034          | AAA                         | 10000      | Order 106031     | -6 332,50       | -6 332,50  | -6 332,50               | 30.09.12 | 09.09.12                 | ~    | 09.09.12                            |
| 09.09.12        | Invoice       | 108035          | 22222                       | 10000      | Order 106032     | -500,00         | -500,00    | 0,00                    | 30.09.12 | 09.09.12                 |      | 09.09.12                            |
| 09.09.12        | Invoice       | 108036          | 44444                       | 10000      | Order 106033     | -100,00         | -100,00    | -70,00                  | 30.09.12 | 09.09.12                 | ×    | 09.09.12                            |
| 09.09.12        | Credit Memo   | 109003          | AAAAA                       | 10000      | Credit Memo 1001 | 500,00          | 500,00     | 0,00                    | 09.09.12 |                          |      |                                     |
| 09.09.12        | Credit Memo   | 109004          | BBBBB                       | 10000      | Credit Memo 1002 | 50,00           | 50,00      | 50,00                   | 09.09.12 |                          | ~    |                                     |
| 09.09.12        | Credit Memo   | 109005          | CCCCC                       | 10000      | Credit Memo 1003 | 10,00           | 10,00      | 0,00                    | 09.09.12 |                          |      |                                     |
| 09.09.12        | Credit Memo   | 109006          | DDDDD                       | 10000      | Credit Memo 1004 | 20,00           | 20,00      | 0,00                    | 09.09.12 |                          |      | 1                                   |
| -               |               |                 |                             |            |                  |                 |            |                         |          |                          |      | 10                                  |

### End of the section XVII.

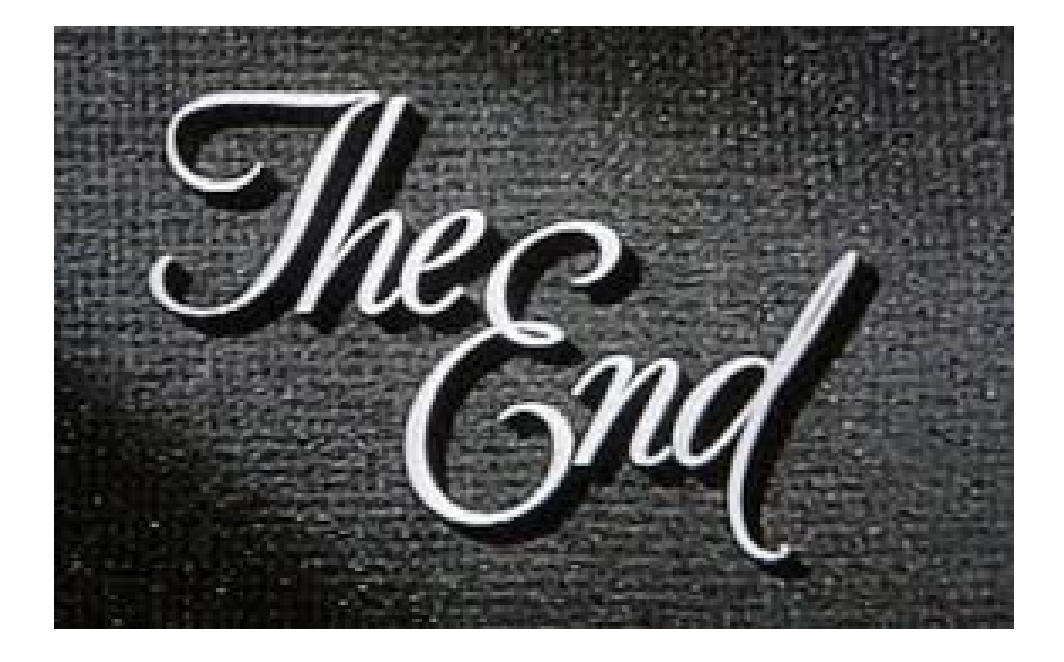